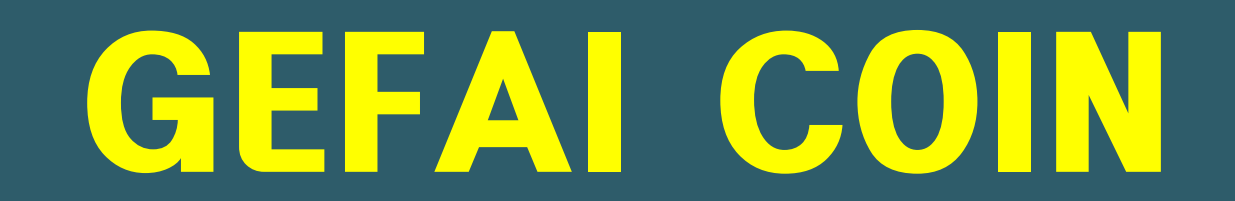

# CARA MENDAFTAR MENJADI ANGGOTA

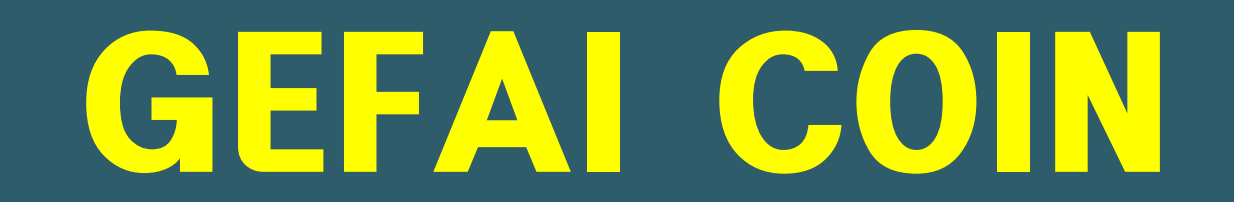

# INFORMASI REGISTRASI KEANGGOTAAN

## Cara mendaftar dari layar login

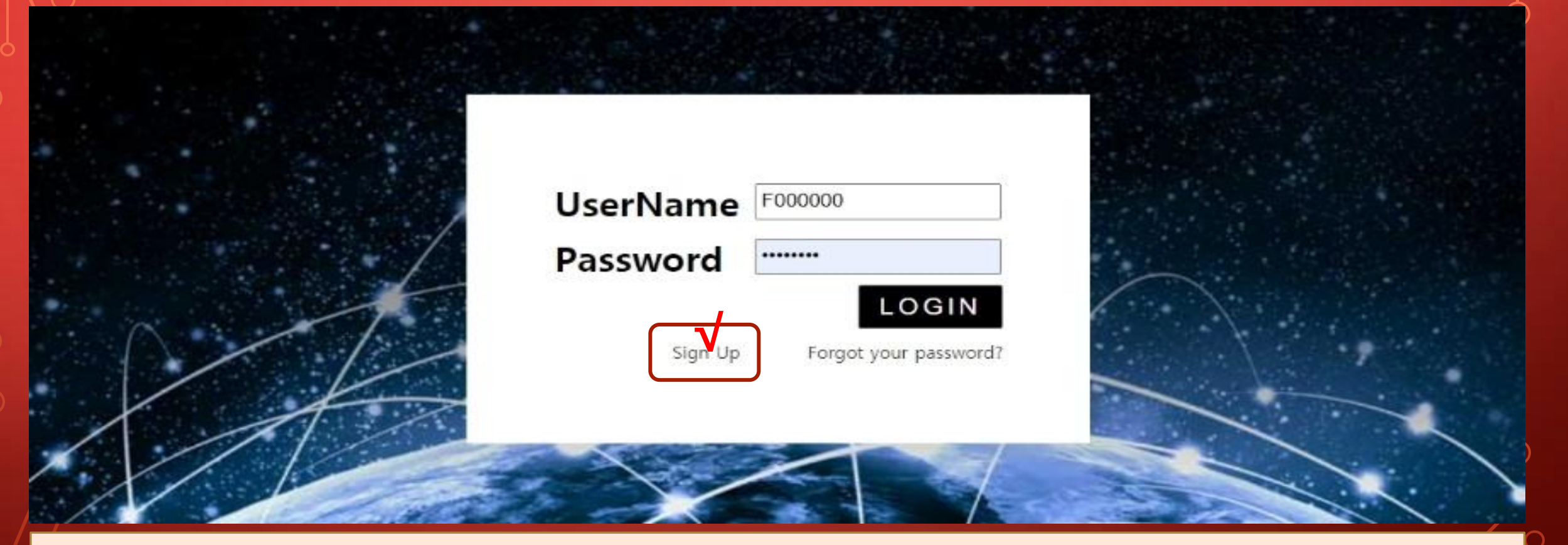

① Pada layar login Halaman Saya, klik "Sign Up". Halaman masuk: https://my.gefai.info/eg/login.php

https://www.gefai.info

## Cara mendaftar dengan link referral(1)

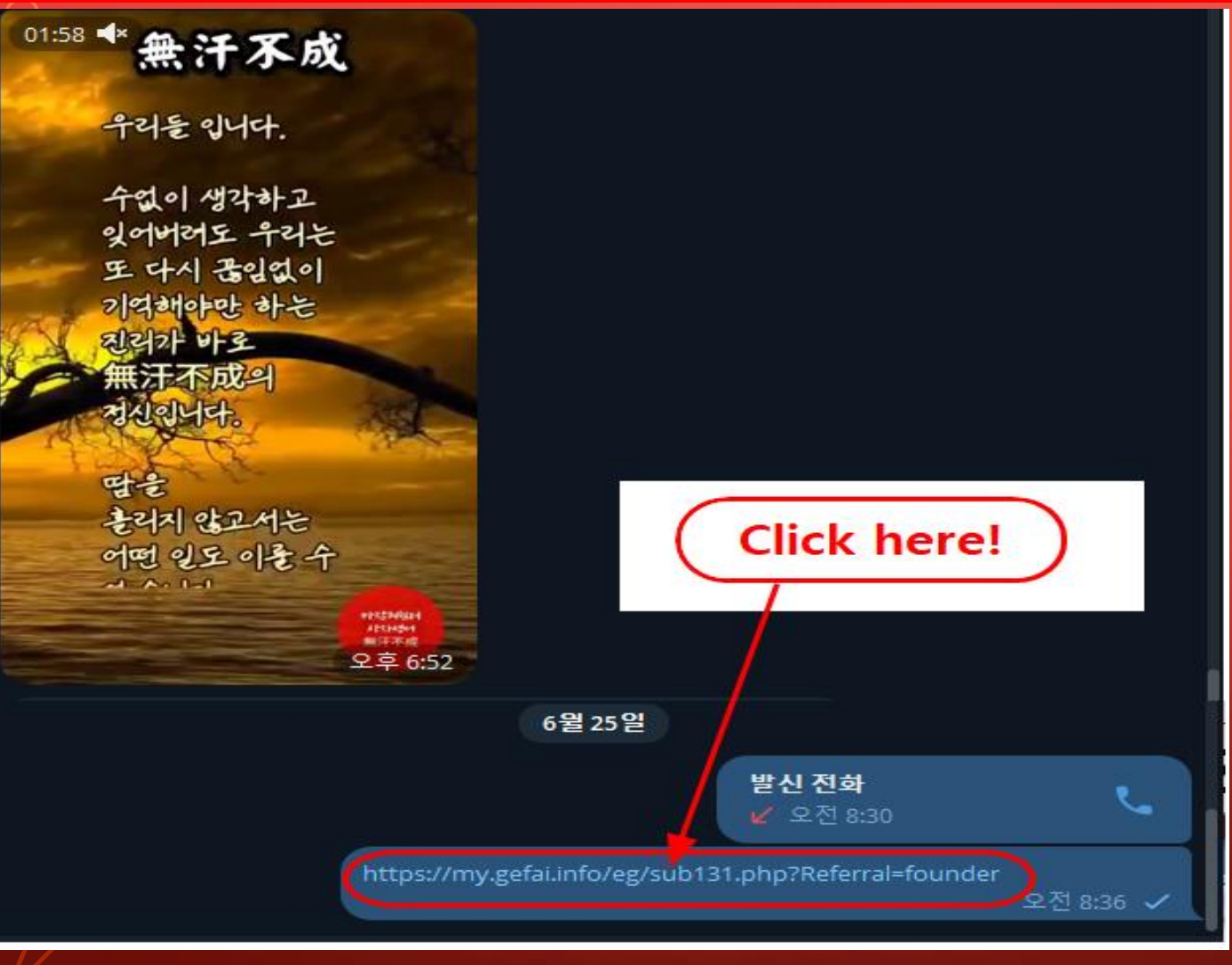

 Klik link rekomendasi yang diterima dari kenalan melalui SNS seperti KakioTalk atau Telegram.

## Cara mendaftar dengan link referral(2)

| Sign Up            |                                            |                  | LOGIN                    |
|--------------------|--------------------------------------------|------------------|--------------------------|
| User Name(ID)      | User Name(ID) is automatically generated 1 | Full Name        | 2                        |
| Password           | 3 More than 6 characters                   | Confirm password | 3 More than 6 characters |
| Email              | (4) CHECK (4)                              | HP               | 5                        |
| Country            | UNITED STATES 6                            | Branch Code      | Choose Center 🗸          |
| Referral User Name | founder SEARCH 7                           |                  |                          |
|                    | CON                                        | FIRM 8           |                          |

① "USER NAME(ID)" ditetapkan secara otomatis.

② Masukkan "FULL NAME"

**③ Masukkan "PASSWORD" Anda.** 

④ Masukkan "E\_Mail" dan klik tombol "CHECK". Periksa ketersediaan di jendela POP-UP dan tutup jendela POP-UP.

## Cara mendaftar dengan link referral(3)

| Sign Up            |                                            |                  | LOGIN                    |
|--------------------|--------------------------------------------|------------------|--------------------------|
| User Name(ID)      | User Name(ID) is automatically generated 1 | Full Name        | 2                        |
| Password           | More than 6 characters                     | Confirm password | 3 More than 6 characters |
| Email              | <b>4</b> СНЕСК <b>4</b>                    | HP               | 5                        |
| Country            | UNITED STATES 6                            | Branch Code      | Choose Center 🗸          |
| Referral User Name | founder SEARCH 7                           | 1                |                          |
|                    | CON                                        | IRM (8)          |                          |

**(5)** Masukkan nomor Telepon Seluler (HP) Anda.

#### 6 Pilih negaramu.

⑦ Klik "SEARCH", lalu klik dan konfirmasi pemberi rekomendasi di jendela POP-UP.

**⑧** Periksa kembali semua entri dan klik tombol "CONFIRM".

# **Update profil(1)**

| GEFAI_COIN           |                 |                        |              |                         |         | Go to Site MYPAGELogOut<br>2024-06-24 19:36:33 |
|----------------------|-----------------|------------------------|--------------|-------------------------|---------|------------------------------------------------|
| Personal Information | Member inform   | ation modification     |              |                         |         |                                                |
| Profile              | User Name       | founder                |              | Full Name               | Company |                                                |
| Update Profile       |                 |                        |              |                         | company |                                                |
| Sign Up              | New password    | More than 6            | i characters | Confirm New<br>password |         | More than 6 characters                         |
| ▼ Genealogy          | Email           | 3165founding@gmail.com | СНЕСК        | HP                      |         |                                                |
| Referral Genealogy   |                 |                        |              |                         |         |                                                |
| ▼ Buy Points         | Twitter ID Link |                        |              | Telegram ID             | (2) V   |                                                |
| BTC Deposit          | BTC address     | 3                      |              |                         |         |                                                |
| USDT Deposit         |                 | •                      |              |                         |         |                                                |
| ETH Deposit          | TRX address     | 4                      |              |                         |         |                                                |
| TRX Deposit          |                 |                        |              |                         |         |                                                |
| ▼ Gefai_Coin         | ETH address     | (5)                    |              |                         |         |                                                |
| Dashboard            | USDT address    | 6                      |              |                         |         |                                                |
| Buy GEFAI Coin       |                 |                        |              |                         |         |                                                |
| History of orders    | GEFAI address   | $\bigcirc$ V           |              |                         |         |                                                |
| Staking GEFAI_Coin   | Country         |                        |              |                         |         |                                                |
| Staking Status       | Country         | UNITED STATES          | ~            | √                       |         |                                                |
| ▼ Withdrawal         |                 |                        | MODI         | FY PROFILE 8            |         |                                                |
| Transfer of point    |                 |                        |              |                         |         |                                                |

#### Untuk AIR\_DROP (airdrop): ①ID Twitter, ②ID Telegram, ⑦Alamat GEFAI harus diperbarui.

# **Update profil(2)**

| GEFAI_COIN           |                 |                        |            |                         |         | Go to Site MYPAGELogOut |
|----------------------|-----------------|------------------------|------------|-------------------------|---------|-------------------------|
| Personal Information | Member inform   | ation modification     |            |                         |         | 2024 00 24 10.00.00     |
| Profile              | User Name       | founder                |            | Full Name               | Company |                         |
| Update Profile       |                 |                        |            |                         | company |                         |
| Sign Up              | New password    | More than 6            | characters | Confirm New<br>password |         | More than 6 characters  |
| ▼ Genealogy          | Email           | 3165founding@gmail.com | СНЕСК      | HP                      |         |                         |
| Referral Genealogy   |                 |                        |            |                         |         |                         |
| ▼ Buy Points         | Twitter ID Link |                        |            | Telegram ID             | (2)     |                         |
| BTC Deposit          | BTC address     | <b>3</b> V             |            |                         |         |                         |
| USDT Deposit         |                 |                        |            |                         |         |                         |
| ETH Deposit          | TRX address     | (4) V,                 |            |                         |         |                         |
| TRX Deposit          |                 |                        |            |                         |         |                         |
| ▼ Gefai_Coin         | ETH address     | (5) <b>V</b>           |            |                         |         |                         |
| Dashboard            | USDT address    |                        |            |                         |         |                         |
| Buy GEFAI Coin       |                 |                        |            |                         |         |                         |
| History of orders    | GEFAI address   | $\bigcirc$             |            |                         |         |                         |
| Staking GEFAI_Coin   | Country         |                        |            |                         |         |                         |
| Staking Status       | Country         | UNITED STATES          | •          | $\checkmark$            |         |                         |
| ▼ Withdrawal         |                 |                        | MODIFY     | PROFILE (8)             |         |                         |
| Transfer of point    |                 |                        |            |                         |         |                         |

Untuk membeli poin: Anda harus memperbarui alamat mata uang kripto yang Anda kirim (pilih di antara ③BTC, ④TRX, ⑤ETH, dan ⑥USDT).

# **Update profil(3)**

| GEFAI_COIN                               |                 |                        |           |                         |         | Go to Site MY         | PAGELogOut       |
|------------------------------------------|-----------------|------------------------|-----------|-------------------------|---------|-----------------------|------------------|
| founder                                  |                 |                        |           |                         |         | 202                   | 4-06-24 19:36:33 |
| <ul> <li>Personal Information</li> </ul> | Member informa  | ation modification     |           |                         |         |                       |                  |
| Profile                                  | User Name       | founder                |           | Full Name               | Company |                       |                  |
| Update Profile                           |                 |                        |           |                         |         |                       |                  |
| Sign Up                                  | New password    | More than 6 c          | haracters | Confirm New<br>password |         | More than 6 character | rs               |
| ▼ Genealogy                              | Email           | 3165founding@gmail.com | CHECK     | HP                      |         |                       |                  |
| Referral Genealogy                       |                 |                        |           |                         |         |                       |                  |
| ▼ Buy Points                             | Twitter ID Link |                        |           | Telegram ID             | 2       |                       |                  |
| BTC Deposit                              | BTC address     | 3                      |           |                         |         |                       |                  |
| USDT Deposit                             |                 |                        |           |                         |         |                       |                  |
| ETH Deposit                              | TRX address     | (4) <b>V</b>           |           |                         |         |                       |                  |
| TRX Deposit                              |                 |                        |           |                         |         |                       |                  |
| ▼ Gefai_Coin                             | ETH address     | (5)                    |           |                         |         |                       |                  |
| Dashboard                                | USDT address    | 6                      |           |                         |         |                       |                  |
| Buy GEFAI Coin                           |                 |                        |           |                         |         |                       |                  |
| History of orders                        | GEFAI address   | $\bigcirc$             |           |                         |         |                       |                  |
| Staking GEFAI_Coin                       | Country         |                        | <b></b>   | 1                       |         |                       |                  |
| Staking Status                           | Country         | UNITED STATES          | •         | √                       |         |                       |                  |
| ▼ Withdrawal                             |                 |                        | MODIF     | Y PROFILE (8)           |         |                       |                  |
| Transfer of point                        |                 |                        |           |                         |         |                       |                  |

#### Untuk menerima tunjangan: ④Anda harus memperbarui alamat TRX (Tron) Anda.

# GEFAI COIN

# STAKING

## **Beli Poin**

 Untuk melakukan Staking GEFAI, Anda harus membeli poin dan kemudian membeli GEFAI\_COIN dengan POINT tersebut.
 (<u>https://my.gefai.info</u>)

② Untuk menjadi anggota klub 365founding, Anda harus membeli poin dan membeli konten (365founding System = solusi menjadi kaya) dengan poin tersebut.
 ( https://my.365login.biz/ )

X Ada dua cara untuk membeli poin: 1 membeli poin dari perusahaan dan 2 membeli poin dari pemberi rekomendasi.

## **Beli poin(BTC)**

#### GEFAI\_COIN

| founder                |                                |                  |                                 |                 |
|------------------------|--------------------------------|------------------|---------------------------------|-----------------|
| ▼ Personal Information | BTC Deposit(Booki              | ng Transfe       | r to BTC)                       |                 |
| Profile                | User BTC Adderess :            | 1                |                                 |                 |
| Update Profile         |                                |                  | Delete environment have been    | (               |
| Sign Up                | Input BTC                      | 61,440.00\$/1B10 | Points equivalent basis (real   | -time changes)  |
| ▼ Genealogy            |                                |                  | nus Point 🕨 BIC transfer amount | D.008138099 BIC |
| Referral Genealogy     |                                | IN WYSIC         | 7                               |                 |
| ▼ Buy Points           |                                | Linger<br>Linger | 9<br>5                          |                 |
| BTC Deposit            |                                | 377° #           | <b>(4</b> )                     |                 |
| USDT Deposit           | send as a company BTC address: | الالجاريات       |                                 |                 |
| ETH Deposit            |                                | 回路安置             | 2<br>r                          |                 |
| TRX Deposit            |                                |                  | r                               |                 |
| ▼ Gefai_Coin           |                                | bc1qa0jawg4a     | wlyny6wna67nwuxvqqhq            | sn9f3263f5(4)   |
| Dashboard              |                                |                  |                                 |                 |
| Buy GEFAI Coin         |                                | SOOKING TRAN     |                                 |                 |
| History of orders      |                                | _                |                                 |                 |
| ▼ Staking GEFAI_Coin   | 2024-04-01 ~ 2024-06-25        | SEARCH           |                                 |                 |
| Staking Status         | No Payment Date B              | TC Input         | Points equivalent basis         | Bonus Points    |
| ▼ Withdrawal           |                                |                  |                                 |                 |
| Transfer of point      |                                |                  |                                 |                 |
| GEFAI withdrawal       |                                |                  |                                 |                 |
| TRX withdrawal         |                                |                  |                                 |                 |
| LogOut                 |                                |                  |                                 |                 |
|                        |                                |                  |                                 |                 |

① Periksa alamat BTC anggota. Jika tidak, perbarui profil.

② Masukkan titik yang ingin Anda beli. 1.000 poin = 1 usd

③ Siapkan BTC yang dikonversi secara real-time.

④ Kirim uang ke rekening BTC perusahaan.

**(5)** Klik tombol "Booking transfer to BTC".

# **Beli poin(USDT)**

#### GEFAI\_COIN

| Tounder  ▼ Personal Information  Profile                                                         | USDT Deposit(Book                                                                      | king Transfer to USDT)                                                                                              | Jika t       |
|--------------------------------------------------------------------------------------------------|----------------------------------------------------------------------------------------|----------------------------------------------------------------------------------------------------|--------------|
| Update Profile<br>Sign Up<br>Genealogy<br>Referral Genealogy                                     | User USDT(TRC) Adderess :                                                              | 1.00\$/1USDT Points equivalent basis (real-time changes)<br>2 500000 Bonus Point ► USDT transfer amount: 500 3 USDT | ② N<br>beli. |
| <ul> <li>▼ Buy Points</li> <li>BTC Deposit</li> <li>USDT Deposit</li> <li>ETH Deposit</li> </ul> | send as a company USDT(TRC)<br>address:                                                |                                                                                                    | ③ S<br>secar |
| TRX Deposit<br>▼ Gefai_Coin<br>Dashboard<br>Buy GEFAI Coin                                       | E                                                                                      | TYbzpT8abwnx3ViCTbsaFu9BaQ5MJdGTWT                                                                                  | ④ K<br>peru  |
| History of orders<br>▼ Staking GEFAI_Coin<br>Staking Status<br>▼ Withdrawal                      | 2024-04-01         ~ 2024-06-25         SE           No         Payment Date         U | ARCH<br>JSDT Input Points equivalent basis Bonus Point                                                              | ⑤ K<br>to U  |
| Transfer of point<br>GEFAI withdrawal<br>TRX withdrawal<br>LogOut                                | -                                                                                      |                                                                                                    |              |

① Periksa alamat USDT anggota. Jika tidak, perbarui profil.

| 2 N   | lasukkan | titik | yang  | ingin | Anda |
|-------|----------|-------|-------|-------|------|
| beli. | 1.000 pc | oin = | 1 usd |       |      |

③ Siapkan USDT yang dikonversi secara real-time.

④ Kirim uang ke rekening USDT perusahaan.

**(5)** Klik tombol "P Booking transfer to USDT".

# **Beli poin(ETH)**

| GEFAI_COIN<br>founder<br>Personal Information                                                    | ETH Deposit(Booki                                                                      | ng Transfer to ETH)                                                                                                    |                             | ① Periksa alamat ETH anggota. Jika<br>tidak, perbarui profil.                          |
|--------------------------------------------------------------------------------------------------|----------------------------------------------------------------------------------------|----------------------------------------------------------------------------------------------------|-----------------------------|----------------------------------------------------------------------------------------|
| Profile<br>Update Profile<br>Sign Up<br>▼ Genealogy<br>Referral Genealogy                        | User ETH address :<br>Input ETH                                                        | 3,391.57\$/1ETH       Points equivalent basis (real-time         2       500000         Bonus Point       ► ETH transfer amo | e changes)<br>147424399 ETH | <ul> <li>② Masukkan titik yang ingin Anda beli.</li> <li>1.000 poin = 1 usd</li> </ul> |
| <ul> <li>▼ Buy Points</li> <li>BTC Deposit</li> <li>USDT Deposit</li> <li>ETH Deposit</li> </ul> | send as a company ETH address:                                                         |                                                                                                    |                             | ③ Siapkan ETH yang dikonversi secara real-time.                                        |
| TRX Deposit<br>▼ Gefai_Coin<br>Dashboard<br>Buy GEFAI Coin                                       | -                                                                                      | 0xaa22d3caB4E6De376E687165e677d67c4                                                                                          | 40492E76 <mark>4</mark> )   | ④ Kirim uang ke akun ETH<br>perusahaan.                                                |
| History of orders  ▼ Staking GEFAI_Coin  Staking Status  ▼ Withdrawal                            | 2024-04-01         ~ 2024-06-25         SE           No         Payment Date         E | TH Input Points equivalent basis                                                                                             | Bonus Point                 | <b>⑤ Klik tombol "Booking transfer to ETH".</b>                                        |
| Transfer of point<br>GEFAI withdrawal<br>TRX withdrawal<br>LogOut                                |                                                                                        |                                                                                                    |                             |                                                                                        |

# Beli poin(TRX)

| GEFAI_COIN           |                                |                                                            | ① Periksa alamat TRX anggota. Jika            |
|----------------------|--------------------------------|------------------------------------------------------------|-----------------------------------------------|
| Personal Information | TRX Deposit(Booki              | ng Transfer to TRX)                                        | tidak, perbarui profil.                       |
| Profile              | User TRX Adderess :            | (1)                                                        | · · ·                                         |
| Update Profile       |                                | 0.12010\$/1TDX Points equivalent basis (real time changes) |                                               |
| Sign Up              | Input TRX                      | 185000 Popus Point > TPY transfer amount 11540 383         | <sup>(2)</sup> Masukkan titik yang ingin Anda |
| ▼ Genealogy          |                                |                                                            | beli 1000 poin = 1 usd                        |
| Referral Genealogy   |                                |                                                            |                                               |
| ▼ Buy Points         |                                | 비행없다                                                       |                                               |
| PTC Deposit          |                                | Z HARSEN                                                   | ③ Siapkan TRX yang dikonversi                 |
|                      | send as a company TPY address  | jetuse 🙂                                                   |                                               |
|                      | sena as a company rix address. |                                                            | secara real-time.                             |
|                      |                                | LEI KANTSP                                                 |                                               |
| TRX Deposit          |                                |                                                            |                                               |
| ▼ Gefai_Coin         |                                |                                                            | (4) Kirim uang ke rekening TRX                |
| Dashboard            |                                |                                                            | nerusahaan                                    |
| Buy GEFAI Coin       |                                | BOOKING TRANSFER TO TRX 3                                  | perusanaan.                                   |
| History of orders    |                                |                                                            |                                               |
| ▼ Staking GEFAI_Coin | 2024-04-01 ~ 2024-06-25        | SEARCH                                                     | © Klik tombol "Booking transfor to            |
| Staking Status       | No Payment Date T              | RX Input Points equivalent basis Bonus Point               | S KIK tombol booking transfer to              |
|                      |                                |                                                            | TRX".                                         |
|                      |                                |                                                            |                                               |
| Transfer of point    |                                |                                                            |                                               |
| GEFAI withdrawal     |                                |                                                            |                                               |
| TRX withdrawal       |                                |                                                            |                                               |
| LogOut               |                                |                                                            |                                               |
|                      |                                |                                                            |                                               |

### **Periksa poin Anda**

| GEFAI_COIN             |               |               |           |               |                                    | 365founding (          | Club   |                      |                 |                |                |           |                 |            |               |
|------------------------|---------------|---------------|-----------|---------------|------------------------------------|------------------------|--------|----------------------|-----------------|----------------|----------------|-----------|-----------------|------------|---------------|
| ▼ Personal Information | Buy GEFAI_C   | Coin          |           |               |                                    | ▼ Personal Informat    | tion ( | Order & Upg          | grade           |                |                |           |                 |            |               |
| Profile                | User Name     | founder       | (founder) | Company`s 0\$ |                                    | Profile                |        | User Name            |                 | () SEAR        | СН             |           |                 |            |               |
| Update Profile         | Date          | 2024-06-25    |           |               | Available Point Cash Pont:50,000.0 | ▼ Genealogy            |        |                      | 0004.00.05      | ]              |                |           |                 |            |               |
| Sign Up                | Buy GEFAI     | Cash Point: 0 | =         |               |                                    |                        |        | Date                 | 2024-06-25      | J              |                |           | Available Point | t Bonus Po | 10:228,500.00 |
| ▼ Genealogy            | 1,000P=1GEFAI | GEFAI Coin: 0 |           |               |                                    | Referral Genealogy     |        |                      | N               | lembership     | an             | nount     | PV              |            |               |
| Referral Genealogy     |               |               |           |               |                                    | Team Genealogy         | rd     | Select<br>Membership |                 |                |                |           |                 |            | Total         |
| ▼ Buy Points           | 추천인           | company       |           |               |                                    | Order & Upgrade        |        |                      | PV / Select Mem | bership        |                |           |                 |            |               |
| BTC Deposit            | ± ±101 vp     |               |           |               |                                    | Order & Opgrade        | P      | oints to be paid     | Bonus Point: 0  |                | =              |           |                 |            |               |
| USDT Deposit           | 주선인 ID        | company       |           |               |                                    | History of orders      |        |                      |                 |                |                |           |                 |            |               |
| ETH Deposit            |               |               |           | /             | ENTER                              | Your Sales record      |        |                      | Once the "36    | 5founding sy   | stem (content  | t)" purch | hase is com     | plete, the | sale cannot t |
| TRX Deposit            |               |               |           |               |                                    | ▼ Buy Points           |        | Memo                 | Please familia  | arize yourseli | with the above | ve and c  | conurm you      | r registra | tion revenue. |
| ▼ Gefai_Coin           |               |               |           |               |                                    | BTC Deposit            |        |                      |                 | Consent        |                | /         |                 |            |               |
| Dashboard              |               |               |           | $\prec$       |                                    | USDT Deposit           |        |                      |                 |                |                |           |                 |            |               |
| Buy GEFAI Coin         |               | ( Ch          | ieck hei  | re!)          |                                    | ETH Deposit            |        | Referral Us          | ser Name        |                |                | /         |                 |            |               |
| History of orders      | •             |               |           |               |                                    | TRX Deposit            |        | Referral F           | ull Name        |                |                |           |                 |            |               |
| ▼ Staking GEFAI_Coin   |               |               |           |               |                                    | ▼ Buy Card             |        |                      |                 |                | $\prec$        |           | ENTER           |            |               |
| Staking Status         |               |               |           |               |                                    | Apply for card Purchas | se     |                      | (               | Check I        | herel)         |           |                 |            |               |
| ▼ Withdrawal           |               |               |           |               |                                    | ▼ Bonus details        |        |                      |                 |                |                |           |                 |            |               |
| Transfer of point      |               |               |           |               |                                    | Bonus by code          |        |                      |                 |                |                |           |                 |            |               |
| GEFAI withdrawal       |               |               |           |               |                                    | Transfer of point      |        |                      |                 |                |                |           |                 |            |               |
| TRX withdrawal         |               |               |           |               |                                    | TRX withdrawal         |        |                      |                 |                |                |           |                 |            |               |
| LogOut                 |               |               |           |               |                                    | LogOut                 |        |                      |                 |                |                |           |                 |            |               |

① Konfirmasikan bahwa [Poin] yang Anda beli diakumulasikan sebagai poin yang dapat digunakan.

## **1. Beli GEFAI\_Koin**

#### GEFAI\_COIN

| founder                                  |               |                     |           |               |                                        |
|------------------------------------------|---------------|---------------------|-----------|---------------|----------------------------------------|
| <ul> <li>Personal Information</li> </ul> | Buy GEFAI_C   | Coin                |           |               |                                        |
| Profile                                  | User Name     | founder             | (founder) | Company's 0\$ |                                        |
| Update Profile                           | Date          | 2024-06-25          |           |               | Available Point 1 ash Point:550,000.00 |
| Sign Up                                  | Buy GEFAI     | Cash Point: 500,000 | (2)       | = 500,000     |                                        |
| ▼ Genealogy                              | 1,000P=1GEFAI | GEFAI Coin: 500     | 3         |               |                                        |
| Referral Genealogy                       |               |                     | •         |               |                                        |
| ▼ Buy Points                             | 추천인           | company             |           |               |                                        |
| BTC Deposit                              |               |                     |           |               |                                        |
| USDT Deposit                             | 추천인 ID        | company             |           |               |                                        |
| ETH Deposit                              |               |                     |           |               | ENTER 4                                |
| TRX Deposit                              |               |                     |           |               |                                        |
| ▼ Gefai_Coin                             |               |                     |           |               |                                        |
| Dashboard                                |               |                     |           |               |                                        |
| Buy GEFAI Coin                           |               |                     |           |               |                                        |
| History of orders                        |               |                     |           |               |                                        |
| ▼ Staking GEFAI_Coin                     |               |                     |           |               |                                        |
| Staking Status                           |               |                     |           |               |                                        |
| ▼ Withdrawal                             |               |                     |           |               |                                        |
| Transfer of point                        | -             |                     |           |               |                                        |
| GEFAI withdrawal                         |               |                     |           |               |                                        |

① Periksa poin yang tersedia.

② Masukkan titik yang ingin Anda beli. 1.000 poin = 1 GEFAI = 1 usd

③ Konfirmasikan jumlah GEFAI yang ingin Anda beli. (Tersedia untuk 500 GEFAI atau lebih)

#### **④ Klik tombol "ENTER".**

TRX withdrawal

# **2. Terapkan untuk STAKING**

#### GEFAI\_COIN

| tounder              |                                      |            |     |           |                 |                        |                         |                           |
|----------------------|--------------------------------------|------------|-----|-----------|-----------------|------------------------|-------------------------|---------------------------|
| Personal Information | Dashboard                            |            |     |           |                 |                        |                         |                           |
| Profile              | User Name                            | founder    |     | (founder) | C               | ompany`s <b>500,00</b> | 0\$                     |                           |
| Update Profile       | Date                                 | 2024-06-25 | 5   |           |                 | Available Point        | Cash Point:50,000.00    | Registration Point: 160.0 |
| Sign Up              | GEFAI Status                         |            |     |           |                 |                        |                         |                           |
| ▼ Genealogy          | AirDrop                              | ·          |     |           |                 |                        |                         |                           |
| Referral Genealogy   | Androp                               |            |     |           |                 | GEFAI                  |                         |                           |
| ▼ Buy Points         | AirDrop Referral<br>Bouns            | 0          |     | Person    |                 |                        | GEFAI                   |                           |
| BTC Deposit          | GEFAI Purchase                       | 500.0000   | 1   | GEFAI     |                 |                        |                         |                           |
| USDT Deposit         | GEEAL Total                          | 550 0000   | 0   | GEEAL     |                 |                        |                         |                           |
| ETH Deposit          | GETATION                             | 550.0000   | 2   | OEFAI     |                 |                        |                         |                           |
| TRX Deposit          | Staking Total                        | 160.0000   | (5) | GEFAI     |                 |                        |                         |                           |
| ▼ Gefai_Coin         | Return to points<br>1GEFAI=1,000Poin | t          |     | GEFAI     |                 |                        | Point Apply for Point R | eturn                     |
| Dashboard            | Apply for Staking                    | 500        | (3) | G         | efai <b>A</b> r | poly for Staking       | 4)                      |                           |
| Buy GEFAI Coin       |                                      |            | 9   |           |                 |                        | 9                       |                           |
| History of orders    | List                                 |            |     |           |                 |                        |                         |                           |
| ▼ Staking GEFAI_Coin |                                      |            |     |           |                 |                        |                         |                           |
| Staking Status       |                                      |            |     |           |                 |                        |                         |                           |
| ▼ Withdrawal         |                                      |            |     |           |                 |                        |                         |                           |
| Transfer of point    |                                      |            |     |           |                 |                        |                         |                           |
| GEFAI withdrawal     |                                      |            |     |           |                 |                        |                         |                           |
| TRX withdrawal       |                                      |            |     |           |                 |                        |                         |                           |
| LogOut               |                                      |            |     |           |                 |                        |                         |                           |

① Klik menu "Dashboard" dan perik sa jumlah GEFAI yang baru Anda beli.

② Periksa jumlah total GEFAI yang Anda miliki.

③ Masukkan jumlah GEFAI yang ingin Anda ajukan untuk Staking. (Tersedia untuk 500 GEFAI atau lebih)

**④ Klik tombol "Apply for Staking".** 

**⑤** Periksa jumlah total "Staking".

## **3. Periksa status STAKING**

#### **GEFAI\_COIN**

LogOut

| founder                                  |                          |                                                |                 |            |                  |            |                    |   |  |  |  |
|------------------------------------------|--------------------------|------------------------------------------------|-----------------|------------|------------------|------------|--------------------|---|--|--|--|
| <ul> <li>Personal Information</li> </ul> | Stal                     | Staking Status                                 |                 |            |                  |            |                    |   |  |  |  |
| Profile                                  |                          | The minimum limit withdraw processing:100GEFAI |                 |            |                  |            |                    |   |  |  |  |
| Update Profile                           |                          | Staking GEFAI Coin: 0.00 (5)                   |                 |            |                  |            |                    |   |  |  |  |
| Sign Up                                  |                          | Output GEFAI Coin:                             |                 |            |                  |            |                    |   |  |  |  |
| ▼ Genealogy                              |                          |                                                |                 |            |                  |            |                    |   |  |  |  |
| Referral Genealogy                       |                          |                                                |                 | P          | assworu.         |            |                    | J |  |  |  |
| ▼ Buy Points                             |                          | AP                                             | PLY FOR STA     | KED GEFA   | I WITHDR/        | AWAL (8)   | )                  |   |  |  |  |
| BTC Deposit                              | Th                       | e staked "GEFA                                 | Al_Coin" can b  | e unstakin | g after 4 m      | onths hav  | e elapsed.         |   |  |  |  |
| USDT Deposit                             |                          |                                                |                 |            |                  |            |                    |   |  |  |  |
| ETH Deposit                              | List                     |                                                |                 |            |                  |            |                    |   |  |  |  |
| TRX Deposit                              | <ul> <li>Sear</li> </ul> | ch term : 2024-04-0                            | 01 ~ 2024-06-   | 29 Sea     | rch              |            |                    |   |  |  |  |
| ▼ Gefai_Coin                             | No                       | Allowed<br>date of<br>transfer                 | Туре            | GEFAI      | GEFAI<br>Balance | Staking    | Staking<br>Balance |   |  |  |  |
| Dashboard                                | 2                        | 2024-06-29                                     | Stakinginterest | 0.00       | 0.00             | 3 22.50    | 4 522.50           |   |  |  |  |
| Buy GEFAI Coin                           | 1                        | 2024-06-27                                     | Staking         | 0.00       | 0.00             | (1) 500.00 | 2 500.00           |   |  |  |  |
| History of orders                        |                          |                                                |                 |            |                  | Ŭ          | 1                  |   |  |  |  |
| Staking GEFAI_Coin                       |                          |                                                |                 |            |                  |            |                    |   |  |  |  |
| Staking Status                           |                          |                                                |                 |            |                  |            |                    |   |  |  |  |
| ▼ Withdrawal                             |                          |                                                |                 |            |                  |            |                    |   |  |  |  |
| Transfer of point                        |                          |                                                |                 |            |                  |            |                    |   |  |  |  |
| GEFAI withdrawal                         |                          |                                                |                 |            |                  |            |                    |   |  |  |  |
| TRX withdrawal                           |                          |                                                |                 |            |                  |            |                    |   |  |  |  |
|                                          |                          |                                                |                 |            |                  |            |                    |   |  |  |  |

① Klik pada menu "Status Staking", Periksa jumlah Staking yang diminta.

Periksa total kuantitas yang "Dipertaruhkan".

③ Dividen dibagikan setiap hari Jumat.

**④** Total (Staking + Stakinginerest)

**(5)** Jumlah yang tersedia untuk penarikan ditampilkan

⑥ Masukkan jumlah penarikan yang diinginkan (seluruhnya atau sebagian)

⑦ Masukkan kata kunci

⑦ Klik "Ajukan permohonan penarikan GEFAI yang dipertaruhkan".

# MEMBERSHIP

#### https://www.365founding.com

### **365FOUNDING CLUB**

# 1. Log masuk ke 365founding

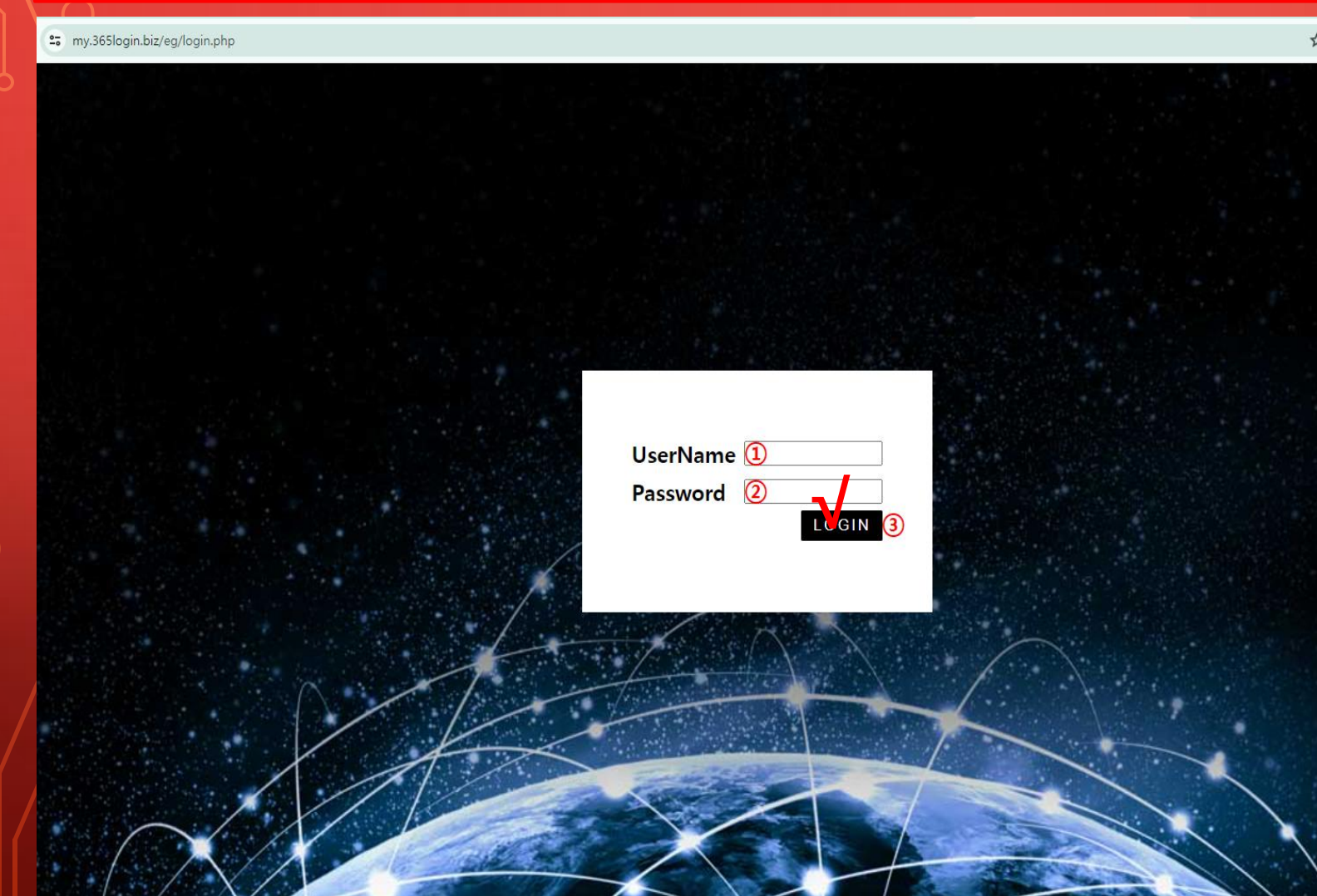

Masuk ke "365founding Club" dengan ID dan Kata Sandi ya ng dibuat di situs GEFAI\_COI N. (Berbagi ID)

https://my.365login.biz

 ID,
 Setelah memasukkan "PassWord",
 Klik tombol "Login".

# **Beli poin(BTC)**

| GEFAI_COIN                     |                                |                                                              |
|--------------------------------|--------------------------------|--------------------------------------------------------------|
| founder   Personal Information | BTC Deposit/Booking            | a Transfer to BTC)                                           |
| Profile                        |                                |                                                              |
| Update Profile                 | User BTC Adderess :            | U                                                            |
| Sign Up                        |                                | 61,440.00\$/1BTC Points equivalent basis (real-time changes) |
| ▼ Genealogy                    |                                | 500000 Bonus Point F BTC transfer amo                        |
| Referral Genealogy             | -                              | n www.                                                       |
| ▼ Buy Points                   |                                | 豊新総合                                                         |
| BTC Deposit                    |                                | 4                                                            |
| USDT Deposit                   | send as a company BTC address: |                                                              |
| ETH Deposit                    |                                | I REALES                                                     |
| TRX Deposit                    |                                |                                                              |
| ▼ Gefai_Coin                   | k                              | bc1qa0jawg4awlyny6wna67nwuxvqqhqsn9f3263f5(4                 |
| Dashboard                      |                                |                                                              |
| Buy GEFAI Coin                 | во                             | OOKING TRANSFER TO BIC 3                                     |
| History of orders              |                                |                                                              |
| ▼ Staking GEFAI_Coin           | 2024-04-01 ~ 2024-06-25        | SEARCH                                                       |
| Staking Status                 | No Payment Date BTC            | C Input Points equivalent basis Bonus P                      |
| ▼ Withdrawal                   |                                |                                                              |
| Transfer of point              |                                |                                                              |
| GEFAI withdrawal               |                                |                                                              |
| TRX withdrawal                 |                                |                                                              |
| LogOut                         |                                |                                                              |
|                                |                                |                                                              |

① Periksa alamat BTC anggota. Jika tidak, perbarui profil.

② Masukkan titik yang ingin Anda
beli. Keanggotaan membutuhkan
185.000 poin. 185.000 poin = 185 usd

③ Siapkan BTC yang dikonversi secara real-time.

④ Kirim uang ke rekening BTC perusahaan.

**(5)** Klik tombol "Booking transfer to BTC".

# **Beli poin(USDT)**

#### **GEFAI\_COIN** founder USDT Deposit(Booking Transfer to USDT) Personal Information Profile User USDT(TRC) Adderess : (1) Update Profile 1.00\$/1USDT Points equivalent basis (real-time changes) Input USDT: 2 500000 Sign Up Bonus Point 🕨 USDT transfer amount: 500 (3) USDT Genealogy Referral Genealogy Buy Points BTC Deposit send as a company USDT(TRC USDT Deposit address: ETH Deposit TRX Deposit TYbzpT8abwnx3ViCTbsaFu9BaQ5MJdGTWT(4) ▼ Gefai\_Coin Dashboard BOOKING TRANSFER TO USDT Buy GEFAI Coin History of orders ~ 2024-06-25 2024-04-01 SEARCH ▼ Staking GEFAI\_Coin No Payment Date USDT Input Points equivalent basis Bonus Point Staking Status Withdrawal Transfer of point GEFAI withdrawal TRX withdrawal LogOut

① Periksa alamat USDT anggota. Jika tidak, perbarui profil.

② Masukkan titik yang ingin Anda
beli. Keanggotaan membutuhkan
185.000 poin. 185.000 poin = 185 usd

③ Siapkan USDT yang dikonversi secara real-time.

④ Kirim uang ke rekening USDT perusahaan.

**(5)** Klik tombol "Booking transfer to USDT".

# **Beli poin(ETH)**

|  | GEFAI_COIN<br>founder<br>Personal Information                                             | ETH Deposit(Booki              | ng Transfer to ETH)                                                                        |                            | <ol> <li>Periksa alamat ETH<br/>tidak, perbarui profil.</li> </ol>    |
|--|-------------------------------------------------------------------------------------------|--------------------------------|--------------------------------------------------------------------------------------------|----------------------------|-----------------------------------------------------------------------|
|  | Profile<br>Update Profile<br>Sign Up<br>▼ Genealogy<br>Referral Genealogy<br>▼ Buy Points | User ETH address :             | 1<br>3,391.57\$/1ETH Points equivalent basis (rea<br>500000 Bonus Point ► ETH transfer amo | Il-time changes)           | ② Masukkan titik yar<br>beli. Keanggotaan me<br>185.000 poin. 185.000 |
|  | BTC Deposit<br>USDT Deposit<br>ETH Deposit<br>TRX Deposit                                 | send as a company ETH address: | 4<br>0xaa22d3caB4E6De376E687165e677d                                                       | 67c40492E76 <mark>4</mark> | <ul> <li>③ Siapkan ETH yang secara real-time.</li> </ul>              |
|  | Dashboard<br>Buy GEFAI Coin<br>History of orders<br>V Staking GEFAI Coin                  | 2024-04-01 ~ 2024-06-25 SE     | BOOKING TRANSFER TO ETH 5                                                                  |                            | ④ Kirim uang ke aku<br>perusahaan.                                    |
|  | Staking Status  Vithdrawal  Transfer of point  GEFAL withdrawal                           | No Payment Date E1             | TH Input Points equivalent basis                                                           | Bonus Point                | ⑤ Klik tombol "Book<br>ETH".                                          |
|  | TRX withdrawal                                                                            |                                |                                                                                            |                            |                                                                       |

H anggota. Jika

ng ingin Anda mbutuhkan poin = 185 usd

dikonversi

in ETH

king transfer to

# Beli poin(TRX)

| GEFAI_COIN                        |                                |                                                           |   |
|-----------------------------------|--------------------------------|-----------------------------------------------------------|---|
| Tounder<br>▼ Personal Information | TRX Deposit(Booki              | ing Transfer to TRX)                                      | t |
| Profile                           | User TRX Adderess :            | <u>n</u>                                                  |   |
| Update Profile                    |                                | 0.42010\$/4TBXDeinte envivelent heeis (real time shanges) |   |
| Sign Up                           | Input TRX:                     | 2 195000 Points equivalent basis (real-time changes)      |   |
| ▼ Genealogy                       |                                |                                                           | k |
| Referral Genealogy                |                                | CT // BAY CT                                              | 1 |
| ▼ Buy Points                      |                                |                                                           |   |
| BTC Deposit                       |                                | <b>A</b>                                                  |   |
| USDT Deposit                      | send as a company TRX address: |                                                           |   |
| ETH Deposit                       |                                | 前になる (1) (1) (1) (1) (1) (1) (1) (1) (1) (1)              | _ |
| TRX Deposit                       |                                |                                                           | 2 |
| ▼ Gefai_Coin                      |                                | TYbzpT8abwnx3ViCTbsaFu9BaQ5MJdGTWT(4)                     |   |
| Dashboard                         |                                |                                                           |   |
| Buy GEFAI Coin                    |                                | BOOKING TRANSPER TO TRA                                   |   |
| History of orders                 |                                |                                                           | ŀ |
| ▼ Staking GEFAI_Coin              | 2024-04-01 ~ 2024-06-25        | SEARCH                                                    |   |
| Staking Status                    | No Payment Date T              | TRX Input Points equivalent basis Bonus Point             |   |
| ▼ Withdrawal                      |                                |                                                           | - |
| Transfer of point                 |                                |                                                           |   |
| GEFAI withdrawal                  |                                |                                                           |   |
| TRX withdrawal                    |                                |                                                           |   |
| LogOut                            |                                |                                                           |   |

#### ① Periksa alamat TRX anggota. Jika tidak, perbarui profil.

2 Masukkan titik yang ingin Anda
 beli. Keanggotaan membutuhkan
 185.000 poin. 185.000 poin = 185 usd

③ Siapkan TRX yang dikonversi secara real-time.

④ Kirim uang ke rekening TRX perusahaan.

**⑤ Klik tombol "Booking transfer to FRX".** 

## Beli poin dari referensi Anda

① Kirimkan mata uang atau koin domestik yang setara dengan jumlah poin yang ingin An da beli kepada pemberi rekomendasi dan terima poin. Biaya mungkin sudah termasuk.

| 65founding Club MYPAGELogOut           |                   |                          |                   |                |                  | 365founding Club       |                                          |                     |                   |                                                                            |                                                                    |        |                       |                        |
|----------------------------------------|-------------------|--------------------------|-------------------|----------------|------------------|------------------------|------------------------------------------|---------------------|-------------------|----------------------------------------------------------------------------|--------------------------------------------------------------------|--------|-----------------------|------------------------|
| ▼ Personal Information Order & Upgrade |                   |                          |                   |                |                  | ▼ Personal Information | Personal Information     Order & Upgrade |                     |                   |                                                                            |                                                                    |        |                       |                        |
| Profile                                | User Name         | P.                       | () SEARCH         | 4              |                  |                        |                                          | Profile             | User Name         | F                                                                          | () SEARCH                                                          | 1      |                       |                        |
| ▼ Genealogy                            | Date              | 2021-01-15               |                   |                | Available Poir   | Bonus Point            | 0.00                                     | ▼ Genealogy         | Date              | 2021-01-15                                                                 |                                                                    |        | Available Point       | Bonus Point 366,000.00 |
| Referral Genealogy                     |                   |                          | J<br>Membership   | amo            | Junt PV          | - 9                    |                                          | Referral Genealogy  |                   |                                                                            | Membership                                                         | amount | PV                    |                        |
| Team Genealogy                         | Select            |                          |                   |                |                  |                        | Total                                    | Team Genealogy      | Select            |                                                                            |                                                                    |        |                       | Total                  |
| Sales record                           | Membership        | -                        |                   | IU.d.          |                  |                        | <ul> <li>Sales record</li> </ul>         | Membership          |                   |                                                                            |                                                                    |        | -                     |                        |
| Order & Upgrade                        |                   | PV / Select Membership v |                   |                |                  | Order & Upgrade        |                                          | PV / Select M       | .embership        |                                                                            | ¥                                                                  | /      |                       |                        |
| History of orders                      | Points to be paid | Bonus Point: 0           | =                 | Á              |                  |                        | ′                                        | History of orders   | Points to be pair | d Bonus Point: 0                                                           | = /                                                                |        |                       |                        |
| Your Sales record                      |                   | Once the "3              | 65founding syst   | tem (content)" | ' purchase is co | mplete, the            | sale can                                 | Your Sales record   |                   | Once the "365founding system (content)" purchase is complete, the sale can |                                                                    |        |                       |                        |
| ▼ Bonus details                        | Memo              | Please famil             | iarize yourself v | with the above | and confirm yo   | ur registrati          | on reven                                 | ▼ Bonus details     | Memo              | Please fam                                                                 | Please familiarize yourself with the above and confirm your regist |        | ur registration reven |                        |
| Aggregation by date                    |                   | Chrompen                 | of concorn        |                |                  |                        | /                                        | Aggregation by date |                   | Crivinge                                                                   | IOI CONSONE                                                        |        |                       |                        |
| Transfer of point                      | Referral V        | I User Name              |                   |                |                  | ′                      | Transfer of point                        | Referral User Name  |                   |                                                                            |                                                                    |        |                       |                        |
| ETH withdrawal                         | Referral F        | Full Name                |                   |                |                  |                        |                                          | ETH withdrawal      | Referral          | Full Name                                                                  |                                                                    |        |                       |                        |
| BTC Deposit                            |                   |                          |                   |                | ENTER            | 4                      |                                          | BTC Deposit         |                   |                                                                            |                                                                    |        | ENTER                 |                        |

② Konfirmasikan bahwa [Poin] yang Anda beli diakumulasikan sebagai poin yang dapat di gunakan.

## Periksa poin Anda

| 365founding Club                         |                   |                                                                                                    |
|------------------------------------------|-------------------|----------------------------------------------------------------------------------------------------|
| founder                                  |                   |                                                                                                    |
| <ul> <li>Personal Information</li> </ul> | Order & Upg       | grade                                                                                                    |
| Profile                                  | User Name         | 0 SEARCH                                                                                                    |
| ▼ Genealogy                              | Date              | 2024-06-25 Available Point Bonus Point: 228,500.00                                                                                                    |
| Referral Genealogy                       |                   | Membership amount PV Qp                                                                                                    |
| Team Genealogy                           | Select            | Tatal                                                                                                    |
| <ul> <li>Membership Record</li> </ul>    | Membership        |                                                                                                    |
| Order & Ungrade                          |                   | PV / Select Membership                                                                                                    |
| History of orders                        | Points to be paid | Bonus Point: 0 =                                                                                                    |
| Vour Sales record                        |                   | Once the U2055 and in a content (content) U conclusion in complete the color connect b                                                                             |
|                                          | Momo              | Once the "sostounding system (content) purchase is complete, the sale cannot the please familiarize yourself with the above and confirm your registration revenue. |
| V Buy Points                             | viento            | Prompt for consent                                                                                                    |
| BTC Deposit                              |                   |                                                                                                    |
| USDT Deposit                             |                   |                                                                                                    |
| ETH Deposit                              | Referral Us       | ser Name                                                                                                    |
| TRX Deposit                              | Referral Fu       | ull Name                                                                                                    |
| ▼ Buy Card                               |                   | ENTER                                                                                                    |
| Apply for card Purchase                  |                   | (Check here]                                                                                                    |
| ▼ Bonus details                          |                   | eneek here.                                                                                                    |
| Bonus by code                            |                   |                                                                                                    |
| Transfer of point                        |                   |                                                                                                    |
| TRX withdrawal                           |                   |                                                                                                    |
| LogOut                                   |                   |                                                                                                    |

 Di menu "Order & Upgrade ", periksa apakah [Poin] yang Anda beli diakumulasikan sebagai poin yang dapat digunakan.

# 부자되기 솔루션 구매하기

| 365founding Club        |                   |                |                          |                |                 |                     | G              | io to Site |
|-------------------------|-------------------|----------------|--------------------------|----------------|-----------------|---------------------|----------------|------------|
| ▼ Personal Information  | Order & Up        | grade          | -/                       |                |                 |                     |                |            |
| Profile                 | User Name         | 1              | () SEARCH                |                |                 |                     |                |            |
| ▼ Genealogy             | Date              | 2024-06-25     |                          |                | Available Point | Bonus Point:228,500 | 1.00           |            |
| Referral Genealogy      |                   |                | Membership               | amount         | PV              | Qty                 | Point          | PV         |
| Team Genealogy (6)      | Select            |                |                          |                |                 | Total               |                |            |
| Membership Record       | Membership        |                |                          |                |                 | Total               |                |            |
| Order & Upgrade         |                   | PV / Select M  | embership (2)            |                |                 | •                   |                |            |
| History of orders       | Points to be paid | Bonus Point: 0 | (3) =                    |                |                 |                     |                |            |
| Your Sales record       |                   | Once the "     | 365founding system (     | content)" purc | hase is comp    | lete, the sale ca   | nnot be return | ied.       |
| ▼ Buy Points            | Memo              | Please fam     | iliarize yourself with t | he above and o | confirm your    | registration rev    | enue. Consent  | request.   |
| BTC Deposit             | (়                | Prompt         | for consent              |                |                 |                     |                |            |
| USDT Deposit            | 1                 |                |                          |                |                 |                     |                |            |
| ETH Deposit             | Referral Us       | ser Name       |                          |                |                 |                     |                |            |
| TRX Deposit             | Referral F        | ull Name       |                          |                | _/              |                     |                |            |
| ▼ Buy Card              |                   |                | 1                        |                | ENTER 5         | 5)                  |                |            |
| Apply for card Purchase |                   |                |                          |                |                 |                     |                |            |
| ▼ Bonus details         |                   |                |                          |                |                 |                     |                |            |
| Bonus by code           |                   |                |                          |                |                 |                     |                |            |
| Transfer of point       |                   |                |                          |                |                 |                     |                |            |
| TRX withdrawal          |                   |                |                          |                |                 |                     |                |            |
| LogOut                  |                   |                |                          |                |                 |                     |                |            |

1 Masukkan "User Name (ID)"
 anggota pada menu "Order &
 Upgrade", klik tombol "Search",
 centang ID pada jendela Pop\_up, dan
 klik Close.

② Pilih produk dari "PV / Select Membership". Jika Anda memilih produk "20 GEFAI Staking", maka akan menjadi 197 GEFAI setelah 1 tahun.

③ Masukkan 185.000 poin

(4) Centang "Prompt for consent"

**5 Klik tombol "Masuk".** 

⑥ Konfirmasikan pembuatan kode di "Team Genealogy"

# **MENGKLAIM MANFAAT**

## mengklaim manfaat

#### 365founding Club

| founder                 |          |                 |                  |                  |                      |              |              |
|-------------------------|----------|-----------------|------------------|------------------|----------------------|--------------|--------------|
| ▼ Personal Information  | TRX      | withdra         | wal Req          | uest             |                      |              |              |
| Profile                 |          | TRX address :   | 1                |                  |                      |              |              |
| ▼ Genealogy             |          | The minimu      | m limit withdrav | v processing:30, | 000P                 |              |              |
| Referral Genealogy      |          | Bonus Point:    | 228,500.00       |                  | ]                    |              |              |
| Team Genealogy          | 0.4      | t Dame Dainte   | 0.1214\$/1TR     | K                |                      |              |              |
| ▼ Membership Record     | Outpu    | It Bonus Point: | 2                |                  | ] I get the coin (3) | TRX          |              |
| Order & Upgrade         |          | password:       | <b>(4)</b>       |                  | ]                    | _/           |              |
| History of orders       |          |                 |                  |                  | 5 TRX WI             | THDRAWAL REQ | UEST         |
| Your Sales record       |          |                 |                  |                  |                      |              | 0201         |
| ▼ Buy Points            | 2024-04- | 01 ~ 202        | 4-06-25          | ENTER            |                      |              |              |
| BTC Deposit             | No       | Temporary der   | neration         | Processi         | ng information       | Bonus Point  | Equivalent b |
| USDT Deposit            |          | ionipolary go   | ionation -       | 1100000          | ig mornaton          | Dondo Form   | Equitation   |
| ETH Deposit             |          |                 |                  |                  |                      |              |              |
| TRX Deposit             | _        |                 |                  |                  |                      |              |              |
| ▼ Buy Card              |          |                 |                  |                  |                      |              |              |
| Apply for card Purchase | _        |                 |                  |                  |                      |              |              |
| ▼ Bonus details         |          |                 |                  |                  |                      |              |              |
| Bonus by code           |          |                 |                  |                  |                      |              |              |
| Transfer of point       |          |                 |                  |                  |                      |              |              |
| TRX withdrawal          |          |                 |                  |                  |                      |              |              |
| LogOut                  |          |                 |                  |                  |                      |              |              |

① Untuk mengklaim tunjangan, klik menu "TRX withdrawal" dan periksa alamat TRX. Jika Anda belum memilikinya, Anda harus memperbarui profil Anda di www.gefai.info Halaman Saya.

②Masukkan poin untuk menarik.

③ Periksa jumlah Tron (TRX) yang dikonversi.

④ Masukkan kata kunci.

**(5)** Klik tombol " TRX withdrawal ".

**X Untuk menerima tunjangan, Anda harus direkomendasikan oleh setidaknya dua anggota.** 

# PINDAHKAN INTINYA

**MYPAGE**LogOut

# Kirim poin(1)

#### 365founding Club

| ▼ Personal Information           | Transfer of point          |            |                           |  |
|----------------------------------|----------------------------|------------|---------------------------|--|
| Profile                          | Your Friend's Username:    | master 2   | Search                    |  |
| ▼ Genealogy                      | Minimum amount of transfer | r: 10.000P | Council                   |  |
| Referral Genealogy               | Current Balance B Point    | 913 000    | Amount of Tranfer B Point |  |
| <ul> <li>Sales record</li> </ul> |                            |            |                           |  |
| Order & Upgrade                  | Password:                  |            |                           |  |
| ▼ Bonus details                  |                            | ENTER      |                           |  |
| Transfer of point 1              |                            |            |                           |  |
| ETH withdrawal                   |                            |            |                           |  |

#### ① Klik menu [Transfer of point].

② Masukkan ID orang yang akan menerima poin, klik "Search", dan klik "User Name" di pop-up untuk konfirmasi.

MUDACE

# Kirim poin(2)

#### 26Eferrading Club

| 365rounding Club                                                      |                            |             |     |                           | MYPAGELogOut |  |  |
|-----------------------------------------------------------------------|----------------------------|-------------|-----|---------------------------|--------------|--|--|
| <ul> <li>Personal Information</li> </ul>                              | Transfer of point          |             |     | -1                        |              |  |  |
| Profile                                                               | Your Friend's Username:    | master      | (2) | Search                    |              |  |  |
| ▼ Genealogy                                                           | Minimum amount of transfer | r : 10,000P |     |                           |              |  |  |
| Referral Genealogy                                                    | Current Balance B Point    | 913,000     |     | Amount of Tranfer B Point | 3            |  |  |
| <ul> <li>Sales record</li> </ul>                                      |                            |             |     |                           |              |  |  |
| Order & Upgrade                                                       | Password:                  |             | (4) |                           |              |  |  |
| ▼ Bonus details                                                       |                            | ENTE        | R   |                           |              |  |  |
| Transfer of point 1                                                   |                            |             |     |                           |              |  |  |
| ETH withdrawal                                                        |                            |             |     |                           |              |  |  |
| ③ Masukkan poin yang ingin Anda transfer. ④ Masukkan kata sandi Anda. |                            |             |     |                           |              |  |  |
| ⑤ Periksa kembali nomornya dan klik tombol "ENTER".                   |                            |             |     |                           |              |  |  |
|                                                                       |                            |             |     |                           |              |  |  |

**X Untuk memindahkan poin, Anda harus direkomendasikan oleh setidaknya dua anggota.** 

# TERIMA KASIH !

# **365FOUNDING CLUB**